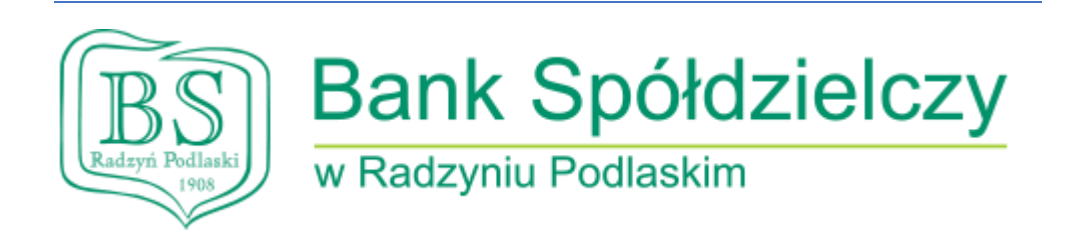

# Instrukcja posługiwania się Hasłem SMS

- 1. Pierwsze logowanie z Hasłem SMS
- Przejść na adres https://bsradzyn.pl
- Kliknąć ZALOGUJ SIĘ

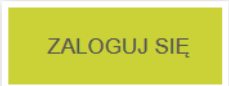

• Kliknąć BANKOWOŚĆ DETALICZNA

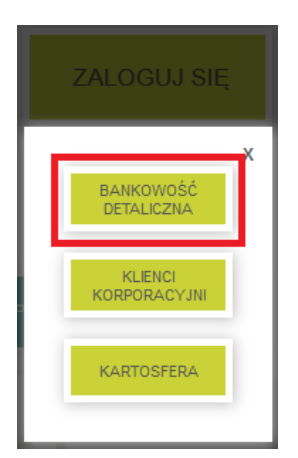

• Wpisać swój identyfikator (zaczynający się od RP) w polu Login

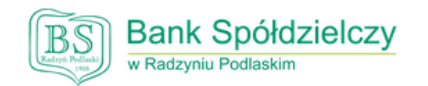

Zaloguj się do bankowości internetowej

|          | Login |  |
|----------|-------|--|
| RPXXXXXX |       |  |
|          |       |  |
|          | DALEJ |  |

• Kliknąć **DALEJ** 

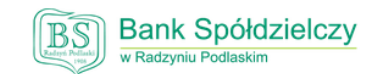

Zaloguj się do bankowości internetowej

|         | Login |  |
|---------|-------|--|
| RPXXXXX | Х     |  |
|         |       |  |
|         | DALEJ |  |

• Wpisać Wskazane znaki hasła z SMSa o treści: "Tymczasowe haslo do systemu: XXXXXXXX"

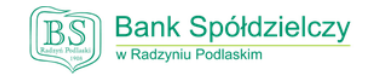

Zaloguj się do bankowości internetowej

Wpisz wskazane znaki hasła dla RP

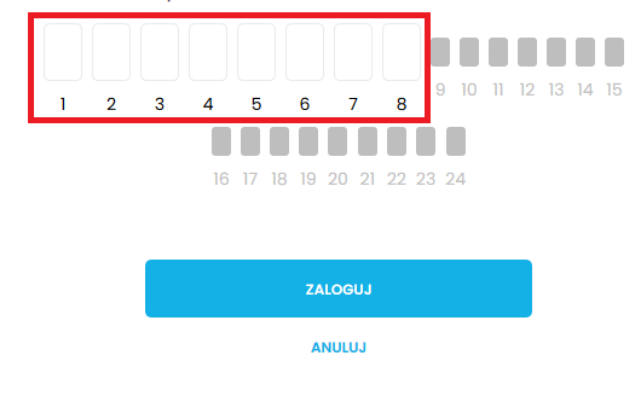

• Kliknąć Zaloguj

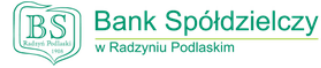

Zaloguj się do bankowości internetowej

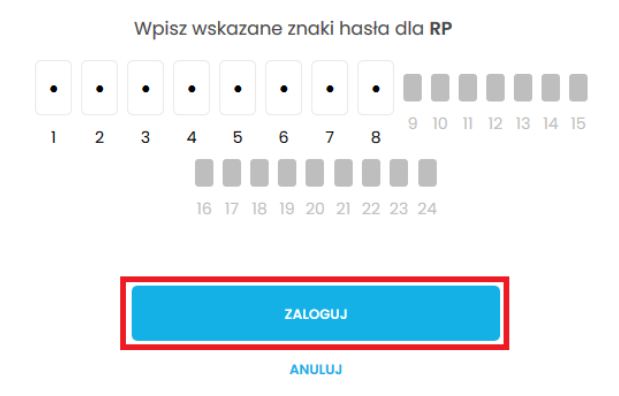

• Wpisać hasło zgodnie z wymaganiami i powtórzyć hasło

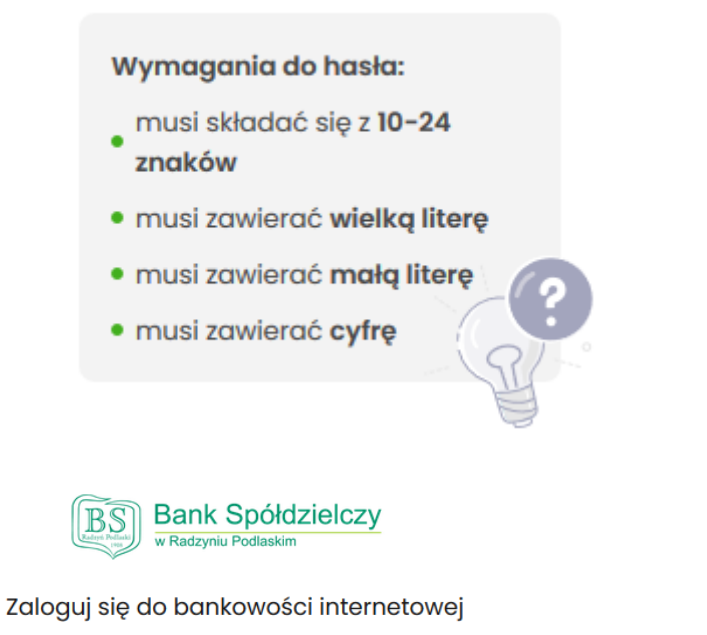

Podczas pierwszego logowania, wymagane jest ustawienie swojego hasła.

| Wprowadź nowe hasło |                                                                                                    |
|---------------------|----------------------------------------------------------------------------------------------------|
|                     | Wymagania do hasła:<br>musi składać się z 10-24<br>znaków                                                       |
| Powtorz nowe hasło  | <ul> <li>musi zawierać wielką literę</li> <li>musi zawierać małą literę</li> <li>musi zawierać cytre</li> </ul> |
| ZAPISZ I ZALOGUJ    | Y                                                                                                    |

• Kliknąć ZAPISZ I ZALOGUJ

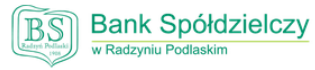

#### Zaloguj się do bankowości internetowej

Podczas pierwszego logowania, wymagane jest ustawienie swojego hasła.

Wprowadź nowe hasło

| Powtórz nowe hasło | Wymagania do hasła:<br>musi składać się z 10-24<br>znaków<br>• musi zawierać wielką literę<br>• musi zawierać małą literę<br>• musi zawierać cyfrę |
|--------------------|----------------------------------------------------------------------------------------------------|
| ZAPISZ I ZALOGUJ   | J.                                                                                                    |

 Wpisać kod autoryzujący z SMS: "Logowanie do Bankowości Internetowej nr 1 w dniu RRRR-MM-DD Kod: 123456"

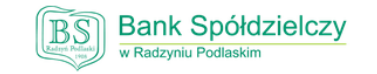

### Zaloguj się do bankowości internetowej

Wysłaliśmy SMS z kodem autoryzującym logowanie dla RP

| <br>Wpisz kod poniżej: |  |
|------------------------|--|
|                        |  |
| Kod SMS jest wymagany  |  |
|                        |  |
| ZALOGUJ                |  |

ANULUJ

• Kliknąć ZALOGUJ

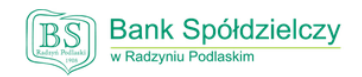

### Zaloguj się do bankowości internetowej

Wysłaliśmy SMS z kodem autoryzującym logowanie dla **RPSRT8**.

Wpisz kod poniżej:

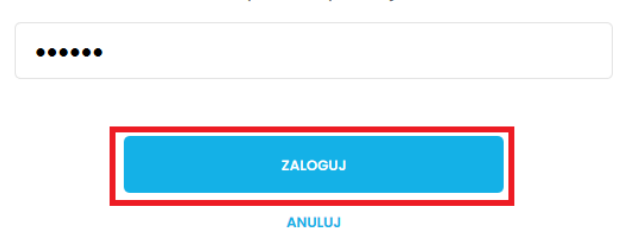

• Ustawienie PINu do Autoryzacji, kliknąć USTAW TERAZ

| Brak ustawionego P                                      | N ×                            |
|---------------------------------------------------------|--------------------------------|
| Posługujesz się tymczasowy<br>Zalecamy ustawić nowy PIN | m kodem PIN.<br>od razu.       |
|                                                         | USTAW TERAZ PRZYPOMNIJ PÓŹNIEJ |

 Wpisać obecny PIN, jest to PIN, który przyszedł w SMS: "Tymczasowy PIN do autoryzacji: 12345678"

| Obecny PIN       | Wpisz obecny PIN |
|------------------|------------------|
| Nowy PIN         | Wpisz nowy PIN   |
| Powtórz nowy PIN | Powtórz nowy PIN |
|                  | ZATWIERDŹ        |

• Wpisać swój wymyślony PIN do autoryzacji i powtórzyć i kliknąć ZATWIERDŹ

Zasady budowy PIN są następujące:

- musi składać się z 4-8 znaków

- może zawierać wyłącznie znaki ze zbioru: 0123456789

| Obecny PIN       |                  |
|------------------|------------------|
| Nowy PIN         | Wpisz nowy PIN   |
| Powtórz nowy PIN | Powtórz nowy PIN |
|                  | ZATWIERDŹ        |

• Prawidłowo ustawiony PIN skutkuje komunikatem.

| ~               |
|-----------------|
| Potwierdzenie   |
| WRÓĆ DO PULPITU |

×

- 2. Logowanie do Bankowości Elektronicznej
- Przejść na adres https://bsradzyn.pl
- Kliknąć ZALOGUJ SIĘ

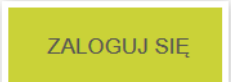

• Kliknąć BANKOWOŚĆ DETALICZNA

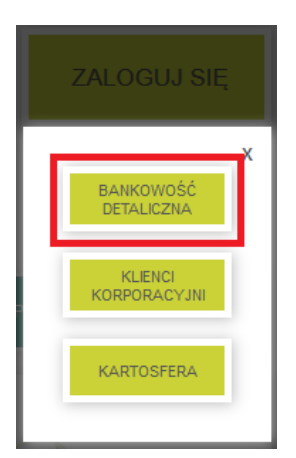

• Wpisać swój identyfikator (zaczynający się od RP) w polu Login

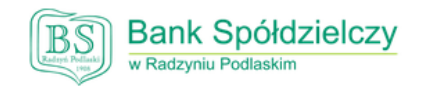

Zaloguj się do bankowości internetowej

|          | Login |  |
|----------|-------|--|
| RPXXXXXX |       |  |
|          |       |  |
|          | DALEJ |  |
|          |       |  |

• Kliknąć **DALEJ** 

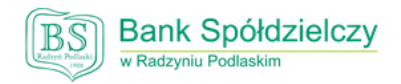

Zaloguj się do bankowości internetowej

|         | Login |  |
|---------|-------|--|
| RPXXXXX |       |  |
|         |       |  |
|         | DALEJ |  |

• Wpisać poszczególne znaki swojego hasła w wybrane miejsca

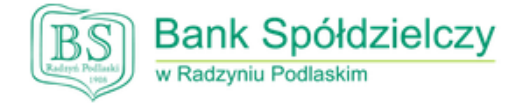

## Zaloguj się do bankowości internetowej

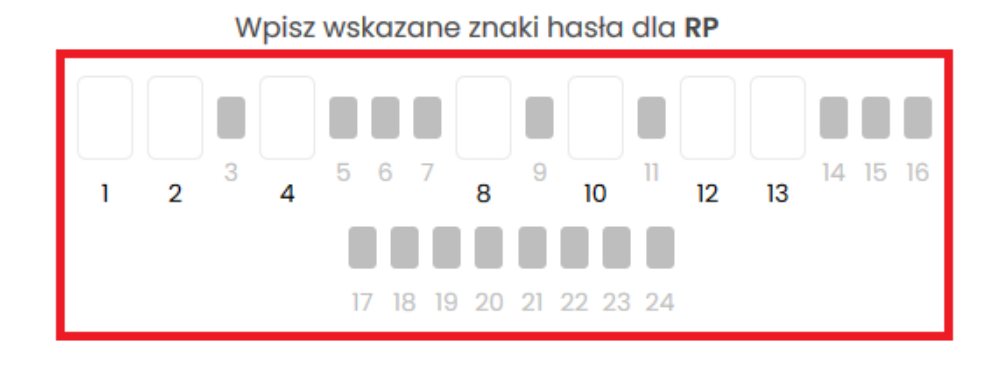

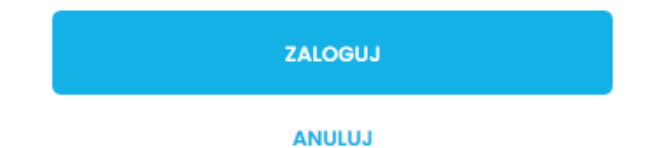

• Kliknąć ZALOGUJ

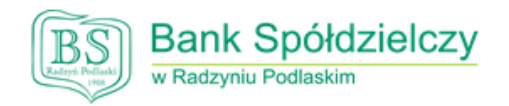

## Zaloguj się do bankowości internetowej

Wpisz wskazane znaki hasła dla RPSRT8

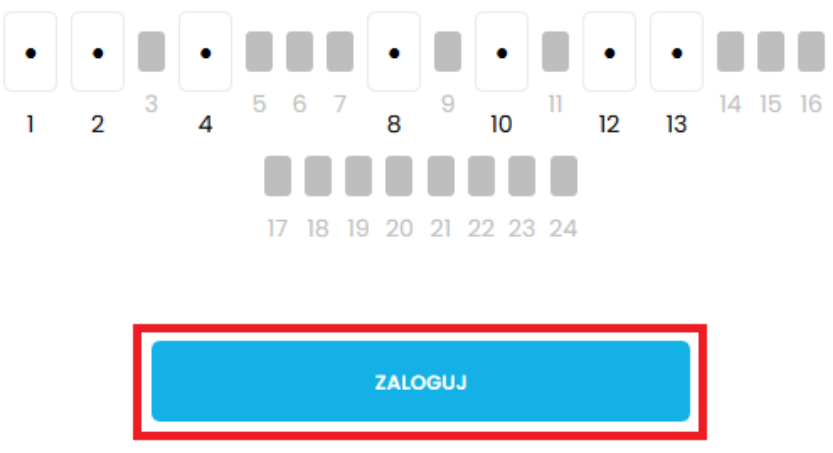

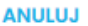

 Wpisać kod z SMSa: "Logowanie do Bankowości Internetowej nr 2 w dniu RRRR-MM-DD Kod: 123456" i kliknąć ZALOGUJ

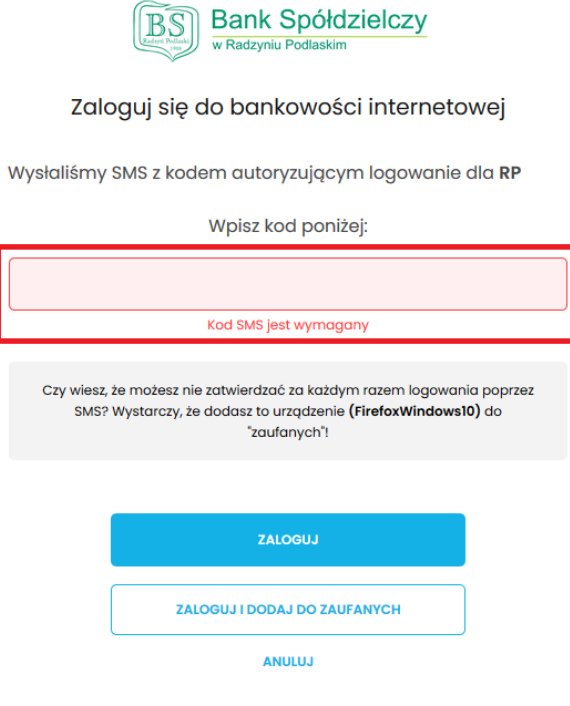

Reg Bank Spółdzielczy